## COMO ACCEDER A INTERNET EXPLORER

Una vez que hayamos encendido el ordenador y se cargue el sistema operativo, no aparecerá el Escritorio.

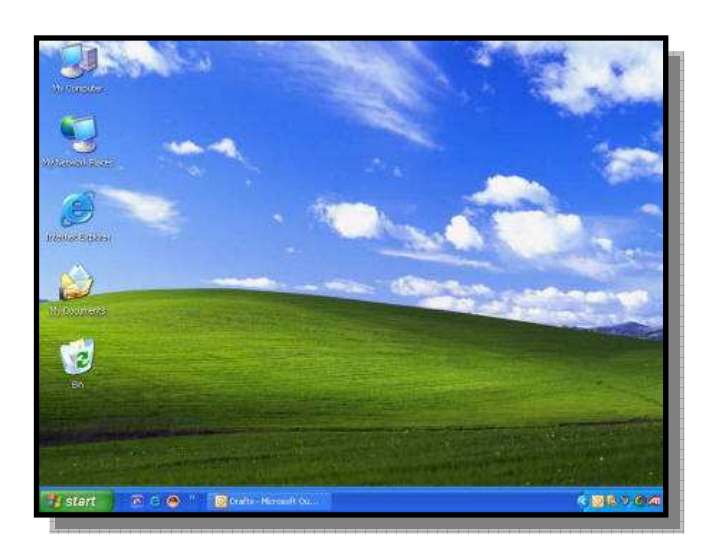

En esta imagen que tenéis a la izquierda lo podéis observar. En el hay iconos que son la forma de poder acceder a ellos. Si nosotros queremos entrar en el Programa

Internet Explorer, tenemos que pinchar dos veces

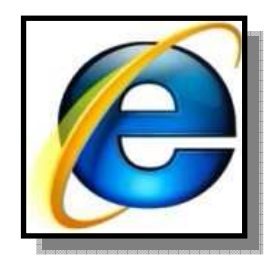

con el botón izquierdo del ratón sobre el icono de Internet Explorer.

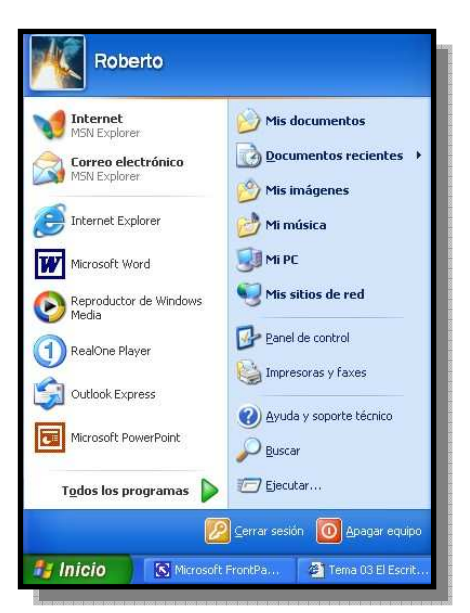

Si no aparece ese icono en el escritorio tenemos que pinchar en el botón INICIO, y se nos mostrará una barra donde puede aparecer a la izquierda el acceso al programa. Si no aparece ahí, tendremos que pinchar donde pone TODOS LOS PROGRAMAS, y buscar Internet Explorer. Una vez que hemos pinchado en Internet Explorer nos va a salir la siguiente pantalla.

| (mouse or group and with a group in the media poed, contract (contract or contract) | Parcent         | C recent                                           | A Recurs |
|-------------------------------------------------------------------------------------|-----------------|----------------------------------------------------|----------|
|                                                                                     | (reserve)       | ( catholic sector                                  |          |
|                                                                                     |                 |                                                    |          |
| MEGAUPLOAD                                                                          | Click here to d | hwnhad<br>Abre                                     |          |
| •                                                                                   |                 | Abrir en una ventana nueva<br>Guardar destino como |          |
| A                                                                                   | REGALIPLO       | Impeinir destino                                   |          |
| (F                                                                                  | 1               | -Copiar                                            |          |
| Agenyacabon by Anonymouse.org - Advanc                                              | ×               | Copiar acceso directo                              | 2        |
| you can get it on 🛃 👖 🍘                                                             | Pind B          | Ageya ererakes                                     |          |
| Boots Mandage Weeker                                                                | Sinal.          | Propledades                                        |          |
|                                                                                     |                 |                                                    |          |
| Filemanne: (Aninosconce)(ang of Fighters Annavi Des                                 | Jd <u>Brito</u> | + Your Ad Here                                     |          |
|                                                                                     |                 |                                                    |          |

- 1) Es el menú del programa, a través de el podemos acceder a multitud de funciones. Ya lo veremos más adelante.
- 2) Aquí tenemos varios botones de acceso directo a varias funciones como los botones verdes con las flechas, que nos van a permitir volver hacia atrás en una página que hayamos visto o avanzar hacia delante.
- 3) Esta es muy importante porque es la ventana donde nosotros tenemos que teclear la página web que queremos visitar. Por ejemplo, si yo quiero ver la página web del colegio tendré que teclear en esa ventana la siguiente dirección: www.ceip-nsangeles.com.
- 4) En esta ventana se visualiza la página web, y en ella podemos interactuar con la misma.

Lo siguiente que tenéis que hacer es poner la página web del colegio donde os he dicho y aparecerá la siguiente página.

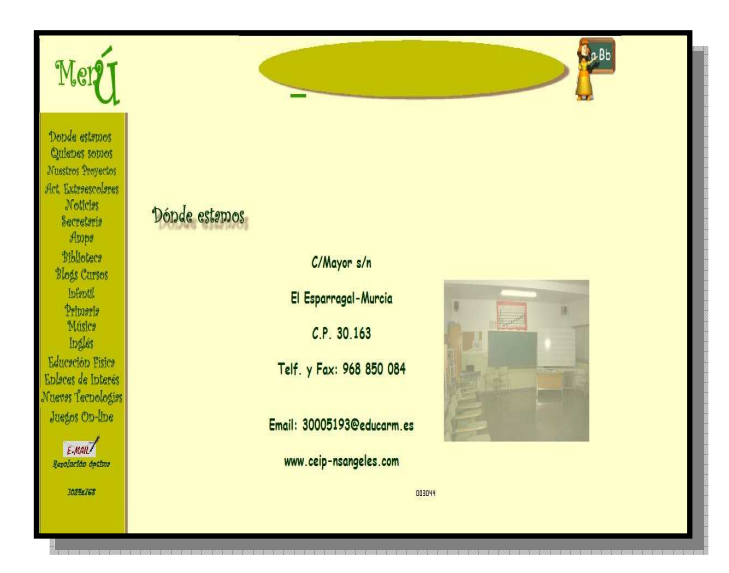

A continuación os tenéis que fijar en el menú que os aparece a vuestra izquierda en el podéis leer las diferentes secciones que tiene la Web. Es como si fuera el índice de un libro. Vosotros vais a tener que pinchar sobre **Nuevas Tecnologías**.

En esta página tendré que bajar hasta el final y fijarme donde pone WebQuest. Aquí, podéis encontrar las diferentes WebQuest que el resto del colegio ha trabajado durante todos estos años. Vosotros vais a acceder pinchando sobre la imagen en la que se llama "**A comer bien**".

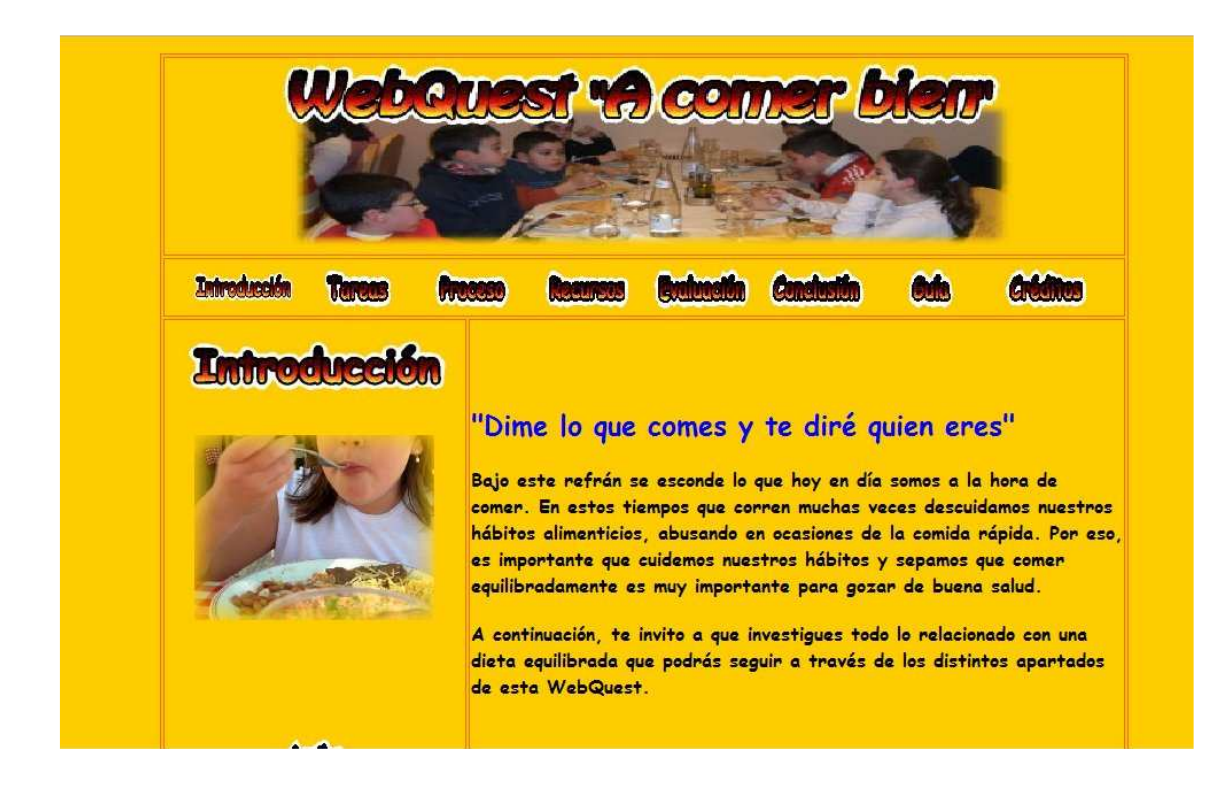